BBO のペアゲームに参加

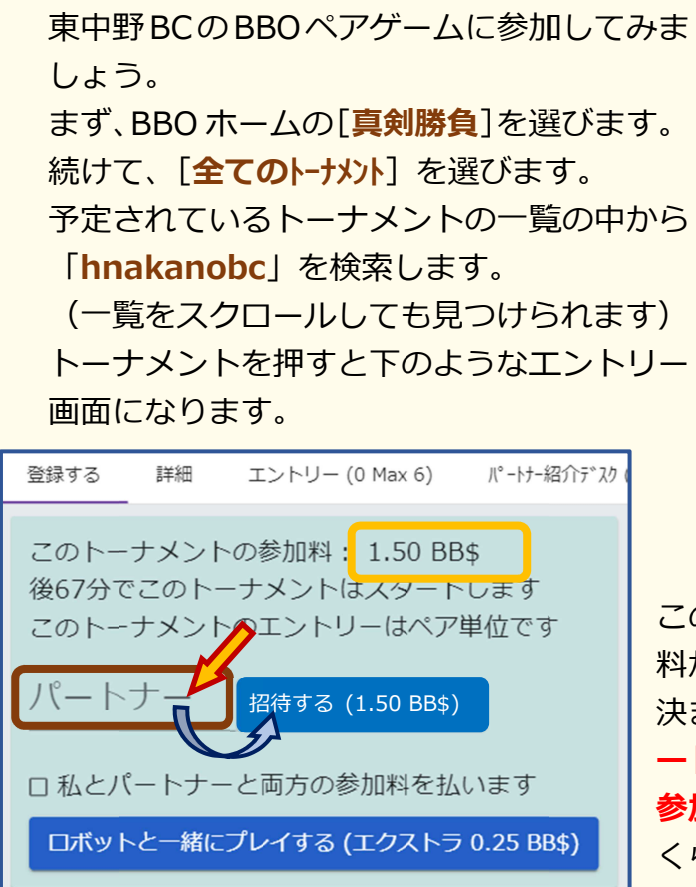

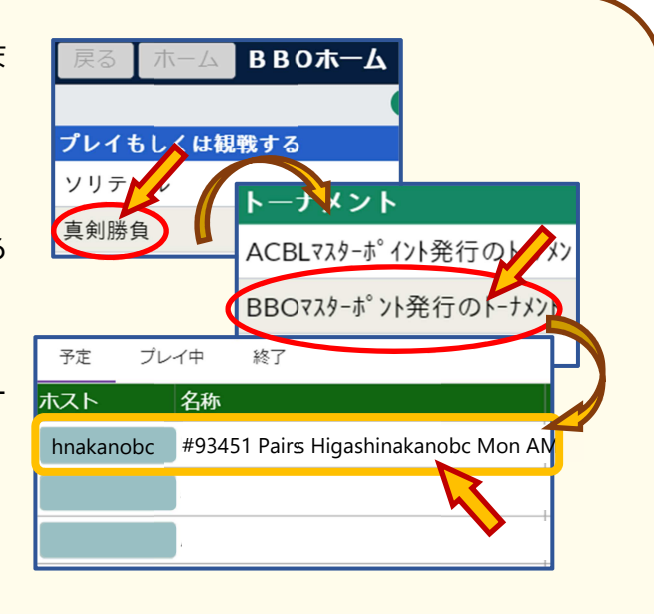

このトーナメントの参加料に1人分の参加料が BB\$で表示されます。

決まったペアでエントリーする際には、パ ートナーも BBO にログインしていないと 参加登録はできません。開始時間 30 分前 くらいからお互いに BBO にログインする ようにしましょう。

パートナーもログインできていれば、[パートナー]の部分を押して、BBO ユーザー 名を入力してください。ユーザー名を書き込むと右側の【招待する(xxx BB\$)】が 青くなって押せるようになります。

【招待する(xxx BB\$)】を押すと、下の様なゲーム参加の招待通知がログインしているパートナーに届きます。

| - <u>エ</u><br>アビュース       |                              |
|---------------------------|------------------------------|
| <b>名称:</b> #93451 Pa      | irs Higashinakanoho Mon AM   |
|                           |                              |
| ホスト: hnakanob             | oc 参加料: 1.50 BB\$            |
| ホスト: hnakanot<br>開始: 41 分 | oc 参加料: 1.50 BB\$<br>ボード数: 8 |

パートナーとしてペアを組むユーザーは、この通知の下の方にある【受理(xxx BB\$)】 を押すと、ペアでの参加登録を済ませること になり、エントリーが完了します。 ただし、通知が来てすぐに押さないと(大体 30 秒) 一旦ペア参加の申し出の【拒否】とな ってしまいますので、通知が来たらすぐに【受

<mark>理(xxx BB\$)</mark>]を押してください。

また、パートナーも自分も参加登録をしただけでは BB\$の支払いは行いません。 実際の BBO トーナメントがスタートした時点で BB\$を支払います。 その他に BB\$の支払いについて、登録画面で「私とパートナーと両方の参加料を払い ます」をチェックすると、参加料二人分の BB\$をトーナメントに参加登録するユーザ ーが支払うようにすることもできます。 BBO のペアゲームに一人で参加

BBOのペアゲームに自分一人でエントリーすることもできます。

もしも一人で参加する際に、パートナーを見つけてプレイしたいと思った場合は、

「<u>ル</u>ートナー紹介デスク]のタブを押します。

ここでは同じように一人で申し込んでパートナ ーを探しているユーザーが表示されます。パー トナーを探しているユーザーがいれば、少し日 本語が変ですがユーザー名の右にある [招待す る (xxx BB\$)] を押すとペアを組んで参加す ることができます。

(注意:右のように黄色の招待ボタンのプレイ ヤーとペアを組むと二人分の参加料を支払うこ とになります!!)

また、下の方にある「**申し込む**」で、パートナ

ーを探しているシングルエントリーとして紹介デスクに登録することもできます。 その際に[自分の参加料だけ支払います]を押すと、自分一人分の参加料を支払う形 で登録されます。

「パートナーが私の参加料を支払います」を押すと、ペアを組もうとした相手ユーザーに 二人分の参加料を支払ってもらうように登録されます。(注意)

また、他のユーザーと一緒にペアを組むのは不安という方には、パートナーをロボッ ト(AI)にしてプレイすることも可能なトーナメントもあります。

山松へハートノーへ両刀の参加料で払います ロボットと一緒にプレイする (エクストラ 0.25 BB\$) 登録画面で [ロボットと一緒にプレイする (エクストラ 0.25BB\$)]を押すと、ロボ

ットとペアを組んで参加登録ができます。

1人分の参加料に 0.25BB\$を追加して支払うことになりますが、2人分の参加料は必 要ありません。

また、BB\$の支払いはトーナメント開始時となりますので、登録しただけで BB\$の支 払いが発生することはありません。開始前であればキャンセルも可能です。

例えば、ロボットと参加登録したけども、組 んでくれるパートナーがログインしてくれた のでペアで参加したいという場合では、参加 登録を一度取り消して、再度パートナーとペ アを組むように参加登録をしてください。 参加登録をキャンセルしても、ロボットの分

| 4 | 登録する 詳細 エントリー (1 Max 48) |  |  |  |
|---|--------------------------|--|--|--|
|   |                          |  |  |  |
|   | 後7分でこのトーナメントはスタートします     |  |  |  |
|   | あなたはこのトーナメントにエントリー済みです   |  |  |  |
|   | エントリーをキャンセル              |  |  |  |
|   |                          |  |  |  |

も含め BB\$の支払いは発生しませんから、ご安心ください。

| 70.43 | =140m  |                                      |
|-------|--------|--------------------------------------|
| 登録する  | 手相 コ   | Lントリー (29 Max 400) パートナー紹介庁* X7 (17) |
|       | 9+     | 招待する (1.25 BB\$)                     |
|       | 12     | 招待する (1.25 BB\$)                     |
|       |        | 招待する (1.25 BB\$)                     |
|       | 9      | 招待する (1.25 BB\$)                     |
|       | 8      | 招待する (1.25 BB\$)                     |
|       | 0      | 招待する (1.25 BB\$)                     |
|       | 9      | 招待する (2.50 BB\$)                     |
|       | 8+     | 招待する (2.50 BB\$)                     |
| _     | -      |                                      |
| 申し込む  |        |                                      |
| 自分の参加 | 加料だけ支払 | います パートナーが私の参加料を支払います                |